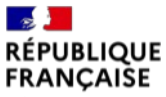

Liberté Égalité Fraternité

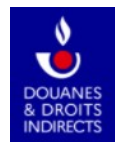

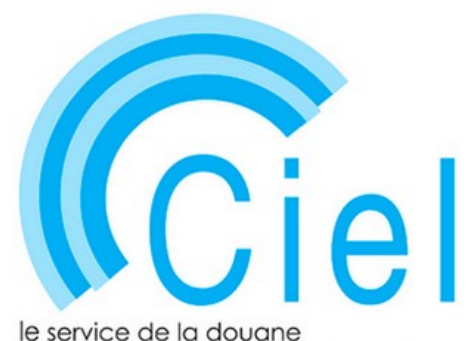

le service de la douane pour vos contributions indirectes en ligne

# Évolutions apportées au service en ligne CIEL

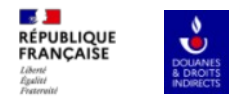

# Le dépôt des déclarations en 2024

#### 1. Dépôt d'une déclaration internet

Étape 1 : s'inscrire au répertoire SIRENE, et s'immatriculer auprès du centre de formalités des entreprises compétent.

<u>Étape 2</u> : enregistrer un compte bancaire sur https://cfspro.impots.gouv.fr (compte bancaire utilisé pour le paiement de la TVA par exemple).

Étape 3 : Télédéclarer sur le service en ligne CIEL

Étape 4 : sélectionner les coordonnées bancaires (IBAN) avant la validation de la télédéclaration.

#### 2. Dépôt d'une déclaration intranet

Étape 1 : s'inscrire au répertoire SIRENE, et s'immatriculer auprès du centre de formalités des entreprises compétent.

<u>Étape 2</u> : enregistrer un compte bancaire sur https://cfspro.impots.gouv.fr (compte bancaire utilisé pour le paiement de la TVA par exemple).

<u>Étape 3</u> : déposer sa déclaration papier auprès du bureau de douane gestionnaire en indiquant les coordonnées bancaires sur la déclaration papier.

<u>Étape 4</u> : le douanier sélectionne les coordonnées bancaires (IBAN) avant la validation de la déclaration.

Les premières déclarations concernées par le transfert seront celles ayant pour période de taxation janvier 2024, déposées du 1<sup>er</sup> au 10 février 2024.

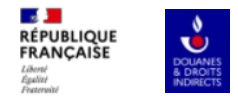

### Apparition d'un nouveau pavé sur la page relative à la taxation.

| Taxation                                                                                                    |                                                     |                                                             |                                  |                      |                                |
|----------------------------------------------------------------------------------------------------|-----------------------------------------------------|-------------------------------------------------------------|----------------------------------|----------------------|--------------------------------|
| Code taxe                                                                                                    | Montant calculé                                     | Montant disponible                                          | Montant compensable              | Montant final        | Compensation demandée          |
| L440 (Alcools (autres que les rhums des DOM définis à l'art L.313-24) - Métropole douane et CI -)                                                                                                    | 4 396,125 €                                         | 0€                                                          | 0€                               | 4 396 €              |                                |
|                                                                                                    |                                                     |                                                             |                                  |                      |                                |
| Montant total à payer : 4 396 €                                                                                                    |                                                     |                                                             |                                  |                      |                                |
| Sélection des coordonnées bancaires<br>Veuillez choisir les coordonnées bancaires pour le paiement de la déclaration (trois IBAN maximum). Si le<br>impots.gouv (https://cfspro-idp.impots.gouv/f) puis à éditer et envoyer le mandat de prélèvement signé à vo | mandat que vous souhait<br>tre banque. Vous pourrez | ez utiliser n'est pas présent<br>ensuite faire le paiement. | t, nous vous invitons à déclarer | r ce compte bancaire | sur votre espace professionnel |
| Déclaration sans coordonnées bancaires                                                                                                    |                                                     |                                                             |                                  |                      |                                |
| IBAN BIC Montant                                                                                                    |                                                     |                                                             | Res                              | te à payer           | Actions                        |
| Sélectionnez un IBAN v                                                                                                    |                                                     | e                                                           | 0€                               |                      | +                              |
|                                                                                                    |                                                     |                                                             |                                  |                      |                                |

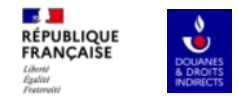

## Le ou les comptes bancaires disponibles apparaissent dans un menu déroulant.

| axation                                                                                                    |                                                                                                    |                                              |                                                                  |                                                |                                    |                                             |
|----------------------------------------------------------------------------------------------------|----------------------------------------------------------------------------------------------------|----------------------------------------------|------------------------------------------------------------------|------------------------------------------------|------------------------------------|---------------------------------------------|
| Code taxe                                                                                                    |                                                                                                    | Montant calculé                              | Montant disponible                                               | Montant compensable                            | Montant final                      | Compensation demandée                       |
| L440 (Alcools (autres que les rhums des DOM définis à l'a                                                                                                    | rt L.313-24) - Métropole douane et Cl -)                                                                                              | 4 396,125 €                                  | 0€                                                               | 0€                                             | 4 396 €                            |                                             |
|                                                                                                    |                                                                                                    |                                              |                                                                  |                                                |                                    |                                             |
| Montant total à payer : 4 396 €                                                                                                    |                                                                                                    |                                              |                                                                  |                                                |                                    |                                             |
|                                                                                                    |                                                                                                    |                                              |                                                                  |                                                |                                    |                                             |
| élection des coordonnées bancaires                                                                                                    |                                                                                                    |                                              |                                                                  |                                                |                                    |                                             |
| élection des coordonnées bancaires<br>Veuillez choisir les coordonnées bancaires pour le paiem<br>impots.gouv.(https://cfspro-idp.impots.gouv.fr) puis à édite                                                                                                    | ent de la déclaration (trois IBAN maximum). Si le man<br>r et envoyer le mandat de prélèvement signé à votre b                        | dat que vous souhaite<br>anque. Vous pourrez | ez utiliser n'est pas présent<br>ensuite faire le paiement.      | , nous vous invitons à déclarer                | r ce compte bancaire               | e sur votre espace professionnel            |
| élection des coordonnées bancaires<br>Veuillez choisir les coordonnées bancaires pour le paiem<br>impots.gouv (https://cfspro-idp.impots.gouv.fr) puis à édit<br>]Déclaration sans coordonnées bancaires                                                                                                    | ent de la déclaration (trois IBAN maximum). Si le man<br>r et envoyer le mandat de prélèvement signé à votre b                        | dat que vous souhaite<br>anque. Vous pourrez | az utiliser n'est pas présent<br>ensuite faire le paiement.      | , nous vous invitons à déclarer                | r ce compte bancaire               | e sur votre espace professionnel            |
| élection des coordonnées bancaires<br>Veuillez choisir les coordonnées bancaires pour le paiem<br>impots.gouv (https://cfspro-idp.impots.gouv.fr) puis à éditr<br>Déclaration sans coordonnées bancaires<br>IBAN                                                                                                    | ent de la déclaration (trois IBAN maximum). Si le man<br>r et envoyer le mandat de prélévement signé à votre b<br>BIC Montant         | dat que vous souhaite<br>anque. Vous pourrez | ez utiliser n'est pas présent<br>ensuite faire le paiement.      | , nous vous invitons à déclarer<br>Rest        | r ce compte bancaire<br>te à payer | e sur votre espace professionnel Actions    |
| élection des coordonnées bancaires<br>Veuillez choisir les coordonnées bancaires pour le paiem<br>impots.gouv (https://cfspro-idp.impots.gouv.fr) puis à édit<br>Déclaration sans coordonnées bancaires<br>IBAN<br>Sélectionnez un IBAN                                                                                       | ent de la déclaration (trois IBAN maximum). Si le man<br>r et envoyer le mandat de prélèvement signé à votre b<br>BIC Montant<br>4396 | dat que vous souhaite<br>anque. Vous pourrez | az utiliser n'est pas présent<br>ensuite faire le paiement.<br>€ | , nous vous invitons à déclarer<br>Resi<br>0 € | r ce compte bancaire<br>te à payer | e sur votre espace professionnel Actions    |
| élection des coordonnées bancaires<br>Veuillez choisir les coordonnées bancaires pour le paiem<br>impots.gouv (https://cfspro-idp.impots.gouv.fr) puis à édit<br>Déclaration sans coordonnées bancaires<br>IBAN<br>Sélectionnez un IBAN<br>Sélectionnez un IBAN                                                               | ent de la déclaration (trois IBAN maximum). Si le man<br>r et envoyer le mandat de prélèvement signé à votre b<br>BIC Montant<br>4396 | dat que vous souhaite<br>anque. Vous pourrez | az utiliser n'est pas présent<br>ensuite faire le paiement.<br>€ | , nous vous invitons à déclarer<br>Resi<br>0 € | r ce compte bancaire<br>te à payer | e sur votre espace professionnel Actions +  |
| élection des coordonnées bancaires  Veuillez choisir les coordonnées bancaires pour le paiem impots.gouv.(https://cfspro-idp.impots.gouv.fr) puis à édit  Déclaration sans coordonnées bancaires IBAN  Sélectionnez un IBAN  FR7631489000100024445942347  FR7631489000100024445942347                                         | ent de la déclaration (trois IBAN maximum). Si le man<br>r et envoyer le mandat de prélévement signé à votre b<br>BIC Montant<br>4396 | dat que vous souhaite<br>anque. Vous pourrez | ez utiliser n'est pas présent<br>ensuite faire le paiement.<br>€ | , nous vous invitons à déclarer<br>Resi<br>0 € | r ce compte bancaire<br>te à payer | e sur votre espace professionnel Actions +  |
| ielection des coordonnées bancaires Veuillez choisir les coordonnées bancaires pour le paiem impots.gouv (https://cfspro-idp.impots.gouv.fr) puis à édit Déclaration sans coordonnées bancaires IBAN Sélectionnez un IBAN FR7631489000100024445942347 FR7630066109720002447350201 FR7630004013280001266830204 on € Validier i | ent de la déclaration (trois IBAN maximum). Si le man<br>r et envoyer le mandat de prélévement signé à votre b<br>BIC Montant<br>4396 | dat que vous souhaite<br>anque. Vous pourrez | az utiliser n'est pas présent<br>ensuite faire le paiement.<br>€ | , nous vous invitons à déclarer<br>Resi<br>0 € | r ce compte bancaire<br>te à payer | e sur votre espace professionnel<br>Actions |

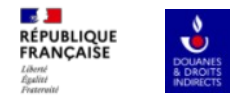

### L'opérateur peut utiliser un seul IBAN pour régler la créance.

| Taxation                                                                                                    |                                                            |                                                   |                                                             |                                 |                    |                                |
|----------------------------------------------------------------------------------------------------|------------------------------------------------------------|---------------------------------------------------|-------------------------------------------------------------|---------------------------------|--------------------|--------------------------------|
| Code taxe                                                                                                    |                                                            | Montant calculé                                   | Montant disponible                                          | Montant compensable             | Montant final      | Compensation demandée          |
| L440 (Alcools (autres que les rhums des DOM définis à l'art L.313-24) - Métropole                                                                                          | douane et CI -)                                            | 4 396,125 €                                       | 0€                                                          | 0€                              | 4 396 €            |                                |
|                                                                                                    |                                                            |                                                   |                                                             |                                 |                    |                                |
| Montant total à payer : 4 396 €                                                                                                    |                                                            |                                                   |                                                             |                                 |                    |                                |
| sélection des coordonnées bancaires                                                                                                    |                                                            |                                                   |                                                             |                                 |                    |                                |
| Veuillez choisir les coordonnées bancaires pour le paiement de la déclaration (tro<br>impots.gouv (https://cfspro-idp.impots.gouv.fr) puis à éditer et envoyer le mandat o | sis IBAN maximum). Si le m<br>de prélèvement signé à votre | andat que vous souhaite<br>a banque. Vous pourrez | ez utiliser n'est pas présent<br>ensuite faire le paiement. | , nous vous invitons à déclarer | ce compte bancaire | sur votre espace professionnel |
| Déclaration sans coordonnées bancaires                                                                                                    |                                                            |                                                   |                                                             |                                 |                    |                                |
| IBAN BI                                                                                                    | C Me                                                       | ontant                                            |                                                             |                                 | Reste à payer      | Actions                        |
| FR7630066109720002447350201 V CN                                                                                                    | MCIFRPP                                                    | 4396                                              |                                                             | €                               | 0€                 | +                              |
|                                                                                                    |                                                            |                                                   |                                                             |                                 |                    |                                |
|                                                                                                    |                                                            |                                                   |                                                             |                                 |                    |                                |
|                                                                                                    |                                                            |                                                   |                                                             |                                 |                    |                                |

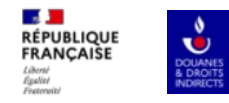

## Ou bien plusieurs IBAN (jusqu'à 3 maximum).

| Taxation                                                                                                    |                                                                                                    |                                                                            |                                                                  |                                                      |                               |                                          |
|----------------------------------------------------------------------------------------------------|----------------------------------------------------------------------------------------------------|----------------------------------------------------------------------------|------------------------------------------------------------------|------------------------------------------------------|-------------------------------|------------------------------------------|
| Code taxe                                                                                                    |                                                                                                    | Montant calculé                                                            | Montant disponible                                               | Montant compensable                                  | Montant final                 | Compensation demandée                    |
| L440 (Alcools (autres que les rhums des DOM définis à l'art L.313-24) - M                                                                                                    | étropole douane et CI -)                                                                              | 4 396,125 €                                                                | 0€                                                               | 0€                                                   | 4 396 €                       |                                          |
|                                                                                                    |                                                                                                    |                                                                            |                                                                  |                                                      |                               |                                          |
| Montant total à payer : 4 396 €                                                                                                    |                                                                                                    |                                                                            |                                                                  |                                                      |                               |                                          |
| élection des coordonnées bancaires                                                                                                    |                                                                                                    |                                                                            |                                                                  |                                                      |                               |                                          |
|                                                                                                    |                                                                                                    |                                                                            |                                                                  |                                                      |                               |                                          |
| Veuillez choisir les coordonnées bancaires pour le paiement de la déclar<br>impots.gouv (https://cfspro-idp.impots.gouv.fr) puis à éditer et envoyer le                                                                                                    | ation (trois IBAN maximum). Si<br>mandat de prélèvement signé à                                       | le mandat que vous souhaite<br>votre banque. Vous pourrez                  | ez utiliser n'est pas présent<br>ensuite faire le paiement.      | t, nous vous invitons à déclarer                     | ce compte bancaire            | e sur votre espace professionnel         |
| Veuillez choisir les coordonnées bancaires pour le paiement de la déclar<br>impots.gouv (https://cfspro-idp.impots.gouv.fr) puis à éditer et envoyer le<br>Déclaration sans coordonnées bancaires                                                                           | ation (trois IBAN maximum). Si<br>mandat de prélèvement signé à                                       | le mandat que vous souhait<br>votre banque. Vous pourrez                   | az utiliser n'est pas présen<br>ensuite faire le paiement.       | t, nous vous invitons à déclarer<br>Reste à p        | r ce compte bancaire          | sur votre espace professionnel           |
| Veuillez choisir les coordonnées bancaires pour le paiement de la déclar<br>impots.gouv (https://cfspro-idp.impots.gouv.fr) puis à éditer et envoyer le<br>Déclaration sans coordonnées bancaires<br>IBAN<br>FR7630066109720002447350201 v                                  | ation (trois IBAN maximum). Si<br>mandat de prélèvement signé à<br>BIC Mo<br>CMCIFRPP 2               | le mandat que vous souhaite<br>votre banque. Vous pourrez<br>ntant         | ez utiliser n'est pas présent<br>ensuite faire le paiement.<br>€ | t, nous vous invitons à déclarer<br>Reste à p        | r ce compte bancaire<br>Nayer | e sur votre espace professionnel Actions |
| Veuillez choisir les coordonnées bancaires pour le paiement de la déclar<br>impots.gouv (https://cfspro-idp.impots.gouv.fr) puis à éditer et envoyer le<br>Déclaration sans coordonnées bancaires<br>IBAN<br>FR7630066109720002447350201 v<br>FR7631489000100024445942347 v | ation (trois IBAN maximum). Si<br>mandat de prélèvement signé à<br>BIC Mo<br>CMCIFRPP 2<br>BSUIFRPP 2 | le mandat que vous souhaite<br>votre banque. Vous pourrez<br>ntant<br>2198 | ez utiliser n'est pas présent<br>ensuite faire le paiement.<br>E | t, nous vous invitons à déclarer<br>Reste à p<br>0 € | r ce compte bancaire<br>rayer | Actions +                                |
| Veuillez choisir les coordonnées bancaires pour le paiement de la déclar<br>impots.gouv (https://cfspro-idp.impots.gouv.fr) puis à éditer et envoyer le<br>Déclaration sans coordonnées bancaires<br>IBAN<br>FR7630066109720002447350201 v<br>FR7631489000100024445942347 v | ation (trois IBAN maximum). Si<br>mandat de prélèvement signé à<br>BIC Mo<br>CMCIFRPP 2<br>BSUIFRPP 2 | le mandat que vous souhaite<br>votre banque. Vous pourrez<br>ntant<br>2198 | ez utiliser n'est pas présent<br>ensuite faire le paiement.<br>€ | t, nous vous invitons à déclarer<br>Reste à p<br>0€  | r ce compte bancaire<br>ayer  | Actions                                  |

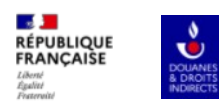

| Code taxe                                                                                                    |                                                                                                    | Montant calculé                                                                                      | Montant disponible                                                   | Montant compensable                                  | Montant final      | Compensation demandée                  |
|----------------------------------------------------------------------------------------------------|----------------------------------------------------------------------------------------------------|----------------------------------------------------------------------------------------------------|----------------------------------------------------------------------|------------------------------------------------------|--------------------|----------------------------------------|
| L440 (Alcools (autres que les rhums des DOM définis à l'a                                                                                                    | art L.313-24) - Métropole douane et CI -)                                                                                     | 4 396,125 €                                                                                          | 0€                                                                   | 0€                                                   | 4 396 €            |                                        |
|                                                                                                    |                                                                                                    |                                                                                                    |                                                                      |                                                      |                    |                                        |
| Montant total à payer : 4 396 €                                                                                                    |                                                                                                    |                                                                                                    |                                                                      |                                                      |                    |                                        |
| élection des coordonnées bancaires                                                                                                    |                                                                                                    |                                                                                                    |                                                                      |                                                      |                    |                                        |
|                                                                                                    |                                                                                                    |                                                                                                    |                                                                      |                                                      |                    |                                        |
|                                                                                                    |                                                                                                    |                                                                                                    |                                                                      |                                                      |                    |                                        |
| Veuillez choisir les coordonnées bancaires pour le paiem<br>impots.gouv (https://cfspro-idp.impots.gouv.fr) puis à édit                                                                                                    | nent de la déclaration (trois IBAN maxim<br>er et envoyer le mandat de prélèvement                                            | num). Si le mandat que vous souhait<br>: signé à votre banque. Vous pourrez                          | ez utiliser n'est pas présen<br>ensuite faire le paiement.           | t, nous vous invitons à déclarer                     | ce compte bancaire | e sur votre espace professionnel       |
| Veuillez choisir les coordonnées bancaires pour le paien<br>impots.gouv (https://cfspro-idp.impots.gouv.fr) puis à édit                                                                                                    | nent de la déclaration (trois IBAN maxim<br>er et envoyer le mandat de prélèvement                                            | num). Si le mandat que vous souhait<br>: signé à votre banque. Vous pourrez                          | ez utiliser n'est pas présen<br>ensuite faire le paiement.           | t, nous vous invitons à déclarer                     | ce compte bancaire | sur votre espace professionnel         |
| Veuillez choisir les coordonnées bancaires pour le paierr<br>impots.gouv (https://cfspro-idp.impots.gouv.fr) puis à édit<br>]Déclaration sans coordonnées bancaires<br>BAN                                                                                                    | nent de la déclaration (trois IBAN maxin<br>er et envoyer le mandat de prélèvement<br>BIC                                     | num). Si le mandat que vous souhait<br>signé à votre banque. Vous pourrez<br>Montant                 | ez utiliser n'est pas présen<br>ensuite faire le paiement.           | t, nous vous invitons à déclarer<br>Reste à p        | ce compte bancaire | sur votre espace professionnel         |
| Veuillez choisir les coordonnées bancaires pour le paiem<br>impots.gouv (https://cfspro-idp.impots.gouv.fr) puis à édit<br>]Déclaration sans coordonnées bancaires<br>BAN<br>FR7630066109720002447350201                                                                      | nent de la déclaration (trois IBAN maxim<br>er et envoyer le mandat de prélévement<br>BIC<br>CMCIFRPP                         | num). Si le mandat que vous souhait<br>signé à votre banque. Vous pourrez<br>Montant                 | ez utiliser n'est pas présen<br>ensuite faire le paiement.           | t, nous vous invitons à déclarer<br>Reste à p        | ce compte bancaire | sur votre espace professionnel Actions |
| Veuillez choisir les coordonnées bancaires pour le paien<br>impots gouv (https://cfspro-idp.impots.gouv.fr) puis à édit<br>]Déclaration sans coordonnées bancaires<br>BAN<br>FR7630066109720002447350201 v                                                                    | nent de la déclaration (trois IBAN maxin<br>er et envoyer le mandat de prélèvement<br>BIC<br>CMCIFRPP                         | num). Si le mandat que vous souhait<br>signé à votre banque. Vous pourrez<br>Montant<br>2198         | ez utiliser n'est pas présen<br>ensuite faire le paiement.<br>€      | t, nous vous invitons à déclarer<br>Reste à p        | ce compte bancaire | Actions                                |
| Veuillez choisir les coordonnées bancaires pour le paien<br>impots.gouv (https://cfspro-idp.impots.gouv.fr) puis à édit<br>]Déclaration sans coordonnées bancaires<br>IBAN<br>FR7630066109720002447350201 ~<br>FR7631489000100024445942347 ~                                  | ent de la déclaration (trois IBAN maxim<br>er et envoyer le mandat de prélévement<br>BIC<br>CMCIFRPP<br>BSUIFRPP              | num). Si le mandat que vous souhait<br>signé à votre banque. Vous pourrez<br>Montant<br>2198<br>2000 | ez utiliser n'est pas présen<br>ensuite faire le paiement.<br>€<br>€ | t, nous vous invitons à déclarer<br>Reste à p        | ce compte bancaire | Actions                                |
| Veuillez choisir les coordonnées bancaires pour le paien<br>impots gouv (https://cfspro-idp.impots.gouv.fr) puis à édit<br>]Déclaration sans coordonnées bancaires<br>IBAN<br>FR7630066109720002447350201 ~<br>FR7631489000100024445942347 ~<br>FR7630004013280001266830204 ~ | enet de la déclaration (trois IBAN maxin<br>er et envoyer le mandat de prélèvement<br>BIC<br>CMCIFRPP<br>BSUIFRPP<br>BNPAFRPP | num). Si le mandat que vous souhait<br>signé à votre banque. Vous pourrez<br>Montant<br>2198<br>2000 | ez utiliser n'est pas présen<br>ensuite faire le paiement.<br>€<br>€ | t, nous vous invitons à déclarer<br>Reste à p<br>0 € | ce compte bancaire | Actions                                |

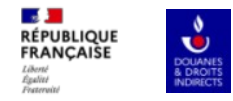

### En cas de problème, il sera possible de déposer la déclaration sans coordonnées bancaires.

|                                                    | TAV ou degré               | Volume        | Taux                                            | Imposition                              |                                                            |                                    |                      | Montant                       |
|----------------------------------------------------|----------------------------|---------------|-------------------------------------------------|-----------------------------------------|------------------------------------------------------------|------------------------------------|----------------------|-------------------------------|
| lcools autres que rhums > 18 % vol. hors CSS       | 50                         | 5             | 1 758,45 € / HLAP                               | Alcools (auto                           | res que les rhums des DON                                  | 1 définis à l'art L.313-24) - Métr | opole douane et Cl - | 4 396,125                     |
| xation                                             |                            |               |                                                 |                                         |                                                            |                                    |                      |                               |
| ode taxe                                           |                            |               | L.                                              | Iontant calculé                         | Montant disponible                                         | Montant compensable                | Montant final        | Compensation demandée         |
| 440 (Alcools (autres que les rhums des DOM définis | à l'art L.313-24) - Métrop | ole douane et | CI -) 4                                         | 396,125 €                               | 0€                                                         | 0€                                 | 4 396 €              |                               |
|                                                    |                            |               |                                                 |                                         |                                                            |                                    |                      |                               |
| lection des coordonnées bancaires                  |                            |               |                                                 |                                         |                                                            |                                    |                      |                               |
| élection des coordonnées bancaires                 | aiement de la déclaration  | (trois IBAN m | naximum). Si le manda<br>ment signé à votre ban | t que vous souhait<br>que. Vous pourrez | ez utiliser n'est pas présent<br>ensuite faire le naiement | t, nous vous invitons à déclarer   | ce compte bancaire   | sur votre espace professionne |

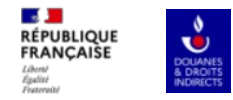

### Les références du mandat bancaire sont présentes sur la page de confirmation de dépôt.

| mes | déclarations                                                         | Rechercher mes déclarations                                                                                          | Consulter mon profil opérateur                                                                        | Aide en ligne 🗹                             | A propos 🖸                       |
|-----|----------------------------------------------------------------------|----------------------------------------------------------------------------------------------------|----------------------------------------------------------------------------------------------------|---------------------------------------------|----------------------------------|
|     | Votre décl                                                           | aration a bien été effectuée                                                                                         | ) į                                                                                                   |                                             |                                  |
|     |                                                                      | Date du dépôt :                                                                                                    | 25/09/2023 16:14:25                                                                                   |                                             |                                  |
|     |                                                                      | Numéro de référence :                                                                                                | 9580217                                                                                               |                                             |                                  |
|     |                                                                      | Montant à acquitter :                                                                                                | 4 396 euros                                                                                           |                                             |                                  |
|     | Votre ordre de p<br>- un montant de<br>mandat n° ++0<br>Retour au ta | paiement a bien été enregistré le<br>e 4 396 € sur le compte bancaire<br>07350200DGFIP20150O4KONIG<br>ableau de bord | 25/09/2023 à 16:14 et sera prélevé p<br>FR76 3000 4013 2800 0126 6830 20<br>MW5MX<br>r la déclaration | ar la DGFIP pour :<br>4 à compter du 12/06/ | 2023 sous la référence unique de |

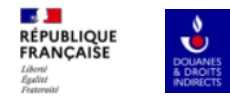

#### Et sont visibles lors de la consultation de la déclaration.

| 1 roadit noodi                                       | TAV ou degré             | Volume            | Taux              | Imposition                      |                               |                                 | Montant       |
|------------------------------------------------------|--------------------------|-------------------|-------------------|---------------------------------|-------------------------------|---------------------------------|---------------|
| Alcools autres que rhums > 18 % vol. hors CSS        | 50                       | 5                 | 1 758,45 € / HLAP | Alcools (autres que les rhums o | des DOM définis à l'art L.313 | -24) - Métropole douane et CI - | 4 396,125€    |
|                                                      |                          |                   |                   |                                 |                               |                                 |               |
| axation                                              |                          |                   |                   |                                 |                               |                                 |               |
|                                                      |                          |                   |                   |                                 |                               |                                 |               |
| Code taxe                                            |                          |                   |                   | Montant calculé                 | Montant disponible            | Montant compensable             | Montant final |
| .440 (Alcools (autres que les rhums des DOM défin    | is à l'art L.313-24) - N | létropole do      | uane et CI -)     | 4 396,125 €                     | 0€                            | 0€                              | 4 396 €       |
|                                                      |                          |                   |                   |                                 |                               |                                 |               |
| Montant total à paver : 4 396 €                      |                          |                   |                   |                                 |                               |                                 |               |
|                                                      |                          |                   |                   |                                 |                               |                                 |               |
| aiement                                              |                          |                   |                   |                                 |                               |                                 |               |
|                                                      |                          | necílourá nor     | a DGEIP pour      |                                 |                               |                                 |               |
| tre ordre de paiement a hien été enregistré le 25/09 | /2023 à 16:14 et cors    | a structure state |                   |                                 |                               |                                 |               |